# USB steering wheel with vibration USER MANUAL

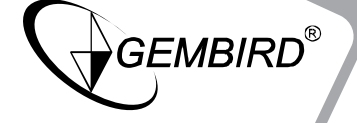

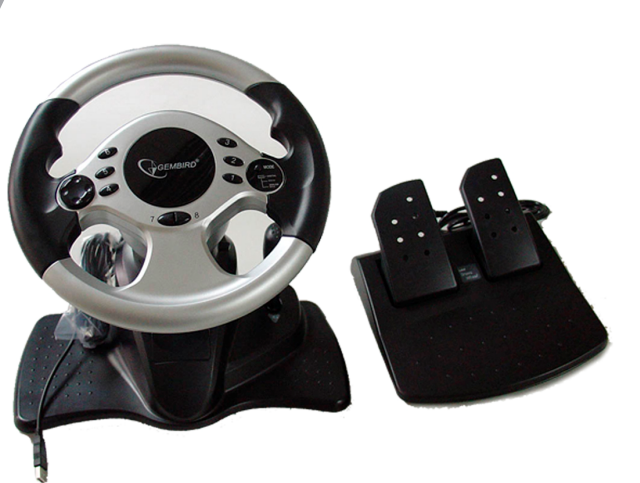

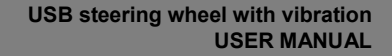

## GEMBIRD®

#### Disclaimer

• We spared no efforts to make sure that the information in this manual is correct and complete. However no liability is accepted for any errors or omissions. Gembird Electronics reserves the right to change the specifications of the hardware and software described in this manual without prior notice.

• No part of this manual may be reproduced, transmitted or translated in any language in any form, by any means, without the prior written permission of Gembird Electronics Ltd.

• Gembird Electronics makes no warranties for damages resulting from corrupted or lost data due to a mistaken operation or malfunction of the product, the software, personal computers or peripheral devices.

Gembird® is a registered trademark of Gembird Europe bv.

Other names or products not mentioned above may be registered trademarks or trademarks of their respective owners.

Copyright © 2010 Gembird Europe bv. All rights reserved

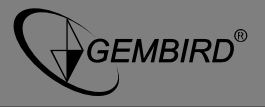

#### Features

- 180 degree free rotation
- Choice of gas and brake hand paddles or foot pedals, gear lever
- Adjustable steering angle and position
- Special anti-skid design
- Soft rubber for optimal grip
- Digital/Analog mode choice
- 10 function buttons and 4 direction HAT switch
- USB interface
- Cables of the steering wheel and of the foot pedals are 2.2m and 2.0m long respectively
- Operating current < 120mA

### Specifications

- USB 1.1 and USB 2.0 compatible
- Windows® XP/Vista/Windows 7
- DirectX v.7.0 and higher

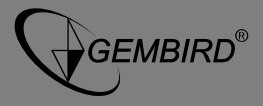

USB steering wheel with vibration USER MANUAL

#### Buttons and controls definition

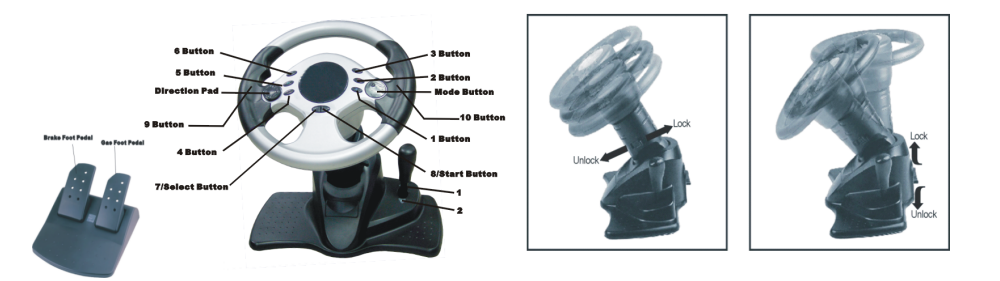

#### Software installation

- Insert CD with software into your computer CD(DVD)-ROM drive. Setup software should start automatically (if by any reason it does not start, launch "Setup" from your CD). Continue the installation until it is finished (it might take some time).
- Insert the steering wheel into your PC USB port. PC will recognize the steering wheel as "LS-USBMX1/2/3 Steering Wheel W/Vibration".

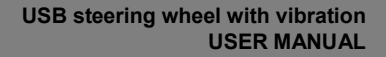

#### **Test and calibration**

#### 1. Steering wheel test

GEMBIRD®

Choose Start→Control Panel→Game Controllers ("Gaming options" under some Windows). Select the ShockForce™ steering wheel from the list and choose "Properties" button to enter the Function Test page:

a) Steering wheel and foot pedal testing

Turn the steering wheel left and right – you should see the movement along the X axis

Use Accelerator and Brake to – you should see the movement along the Y axis

If the "+" cursor is not in the center of "X/Y axis", please use "Calibration" page to calibrate it (see below).

b) Press each of the 10 steering wheel buttons in turn, make sure the corresponding button on the test page is highlighted.

c) D-Pad's test

Digital mode (LED is Green): Press the direction pad's UP, DOWN,

LEFT, RIGHT and 4x45° angles (45°, 135°, 225°, 315°) - you should

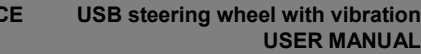

see all 8 directions shown in the Axis information (X/Y axis) on the Test page.

Analog mode (LED is Red): Press the direction pad's UP, DOWN,

LEFT, RIGHT and 4x45° angles (45°, 135°, 225°, 315°) - you should

see all 8 directions shown in the POV information on the Test Page.

#### 2. Calibration of Axis.

GEMBIRD®

Under the analog mode you can use calibration to make sure the cursor is in the center position. To calibrate first press "Default", then "Set" button.

#### 3. Vibration test page.

Under the digital mode move the Left Rocker on your steering wheel to the left and to the right, the left motor should vibrate. Move the Left Rocker up and down, the right motor should vibrate.

**Note:** The vibration intensity can be changed by adjusting the

"Vibration strength".

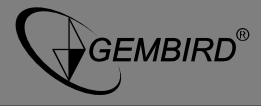

#### Troubleshooting

| Problem description                                                                                            | Proposed solution                                                                                                    |
|----------------------------------------------------------------------------------------------------|----------------------------------------------------------------------------------------------------|
| The hardware does not<br>work after the<br>installation                                                        | <ul> <li>a) Check the connection with the PC<br/>USB port</li> <li>b) Go to Control panel -&gt; System -&gt;<br/>Hardware tab -&gt; Device manager. Check the<br/>setting "Game Port Controller" of your<br/>device, it should be "Confirmation", and the<br/>setting "ID" should be "1". Check the<br/>converter I/O settings and make sure they do<br/>not conflict with your other peripherals</li> <li>c) Try to reboot your PC.</li> </ul> |
| The driver cannot be<br>installed or does not<br>work after installation                                       | Check your DirectX version. Version 7.0 or higher is required.                                                                                                    |
| Having started the<br>game, some analog<br>axes do not work or<br>operate erratically<br>There is no vibration | <ul> <li>Check whether the device is properly calibrated (Note: in the inactive state all the axis cursors should be positioned in the center).</li> <li>a) Check your DirectX version. Version 7.0 or higher is required.</li> </ul>                                                                                                    |
| No driver is found after                                                                                       | b) Try to restart the game or reboot your<br>PC<br>Most probably caused by problems during                                                                                                    |
|                                                                                                    | meet prezezity educed by probleme during                                                                                                    |

GEMBIRD®

| the steering wheel is<br>connected to the USB<br>port         | installation or software conflicts with some<br>other existing drivers. Check if any devices<br>in Device manager (Control panel -> System<br>-> Hardware tab -> Device manager) were<br>not recognized (they will be shown with<br>exclamation mark "!" before them). Delete<br>these devices, reinstall the software driver<br>and connect the converter again. |
|---------------------------------------------------------------|----------------------------------------------------------------------------------------------------|
| Upon starting the game,<br>the right motor keeps<br>vibrating | Turn the engine down under the game<br>"Force feedback" options                                                                                                    |
| Upon starting the game,<br>the vibration gets<br>weaker       | Adjust the vibration intensity using controls<br>"STICK VOLUME", "ROAD EFFECTS" and<br>such like under the game "Force feedback"<br>options                                                                                                    |

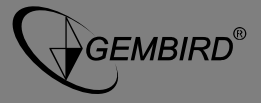

#### **EC Declaration of Conformity**

We hereby certify that the following product complies with all the relevant Safety Requirements of § 4 EMVG and of the Directives 2006/95/EC: 93/68/EEC and 2004/108/EC.

| Applicant :           | Gembird Europe BV                           |
|-----------------------|---------------------------------------------|
|                       | Wittevrouwen 56,                            |
|                       | 1358CD, Almere, The Netherlands             |
| Equipment :           | Computer parts                              |
| Model Nos. :          | STR-SHOCKFORCE                              |
| Product description : | STR-SHOCKFORCE USB Realistic steering wheel |

European standards:

EN55022:2006; EN55024:1998+A1:2001+A2:2003; EN61000-3-2:2000+ A2:2005; EN61000-3-3:1995+A1:2001+A2:2005;

The following manufacturer/WITHIN Europe is responsible for this declaration:

Gembird Europe BV Wittevrouwen 56, 1358CD, Almere, The Netherlands Tel: +31-(0)36-5211588. Fax: +31-(0)36-5347835

Director

The Netherlands / Nov. 18, 2004 Place and Date

Authorized signature

GEMBIRD EUROPE B.V. <u>http://www.gembird.eu</u>

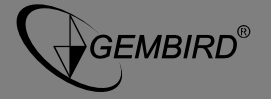

| MARINA ITT CONDITIONO | WARRANTY CONDITIONS |
|-----------------------|---------------------|
|-----------------------|---------------------|

#### GARANTIE BEDINGUNGEN ÷

| The warranty period is 36 months and      | Die Garantie beträgt 36 Monate ab     | De garantietermijn bedraagt 36 maanden         |
|-------------------------------------------|---------------------------------------|------------------------------------------------|
| begins with the sale to the end user.     | Verkaufsdatum an den                  | en gaat in op de aankoopdatum van het          |
| The receipt must clearly list the date of | Endverbraucher. Das Kaufdatum und     | product door de eindgebruiker. Op de           |
| purchase and the type of device. In       | der Gerätetyp sind durch eine         | aankoopbon moeten de aankoopdatum en           |
| addition, the receipt must be machine     | maschinell erstellte Kaufquittung zu  | productomschrijving duidelijk vermeld          |
| printed. Keep the purchase receipt for    | belegen. Bitte bewahren Sie Ihren     | staan. Gelieve de aankoopbon de gehele         |
| the entire warranty period since it is    | Kaufbeleg daher für die Dauer der     | garantieperiode te bewaren, deze is ten alle   |
| required for all warranty claims. During  | Garantie auf, da er Voraussetzung für | tijden benodigd voor alle garantie             |
| the warranty period all defects shall be  | eine eventuelle Reklamation ist.      | aanspraken. Tijdens de garantieperiode         |
| adjusted of replaced at the               | Innerhalb der Garantiezeit werden     | zullen alle gebreken verholpen of              |
| manufacturer's expense, either by         | alle Mängel, wahlweise durch den      | vervangen worden door de fabrikant d.m.v.      |
| repairing of replacing the defective part | Hersteller entweder durch             | reparatie, omruiling van het defecte           |
| or the entire device. Work carried out    | Instandsetzung, Austausch             | onderdeel of het gehele apparaat.              |
| under warranty does neither extend the    | mangelhafter Teile oder im            | Aanspraken tijdens de garantieperiode          |
| warranty period nor does it start a new   | Austausch, behoben. Die Ausführung    | leiden niet tot verlenging hiervan.            |
| warranty period. The manufacturer         | der Garantieleistung bewirkt weder    | Garantieaanspraak vervalt bij schade of        |
| reserves the right to void any warranty   | eine Verlängerung noch einen          | gebreken die ontstaan zijn door oneigenlijk    |
| claim for damages or defects due to       | Neubeginn der Garantiezeit.           | gebruik, misbruik of invloeden van buitenaf    |
| misuse, abuse or external impact (falling | Eine Garantieleistung entfällt für    | (vallen, stoten, water, stof, vuil of breken). |
| down, impact, ingress of water, dust,     | Schäden oder Mängel die durch         | Slijtagegevoelige onderdelen (b.v.             |
| contamination or break). Wearing parts    | unsachgemäße Handhabung oder          | batterijen) zijn uitgesloten van garantie. Bij |
| (e.g. rechargeable batteries) are         | durch äußere Einwirkung (Sturz,       | ontvangst van de RMA goederen behoudt          |
| excluded from warranty. Upon receipt of   | Schlag, Wasser, Staub,                | Gembird zich het recht om te kiezen tussen     |
| the RMA goods, Gembird Europe B.V.        | Verschmutzung oder Bruch)             | vervanging van de defecte waren of het         |
| reserves the right to choose between      | herbeigeführt wurden. Verschleißteile | uitgeven van een kreditnota. Het bedrag        |
| replacement of defective goods or         | (z.B. Akkus) sind von der Garantie    | van de kreditnota zal altijd gecalculeerd zijn |
| issuing a credit note. The credit note    | ausgenommen.                          | op basis van de huidige marktprijs voor het    |
| amount will always be calculated on the   | -                                     | defecte produkt.                               |
| basis of the current market value of the  |                                       |                                                |
| defective products.                       |                                       |                                                |
| Gembird Europe B.V.                       | Gembird Deutschland GmbH              | Gembird Europe B.V.                            |
| Wittevrouwen 56                           | Overweg 27                            | Wittevrouwen 56                                |
| 1358CD Almere                             | 59494 Soest                           | 1358CD Almere                                  |
| The Netherlands                           | Deutschland                           | The Netherlands                                |
| www.gembird.nl/support                    | www.gembird.de/support                | www.gembird.nl/support                         |
| support@gmb.nl                            | support@gembird.de                    | support@gmb.nl                                 |
| Tel. +31 (0)900 4362473                   | Tel. +49-180 5-436247                 | Tel. +31 (0)900 4362473                        |
| € 0,15 p/m inside The Netherlands         | €0,14 aus dem deutschen Festnetz.     | € 0,15 p/m binnen Nederland                    |
| Mobile costs not included                 | Mobilfunkpreise können abweichen      | Exclusief mobiele telefoonkosten               |

GARANTIE VOORWAARDEN

GEMBIRD EUROPE B.V. http://www.gembird.eu

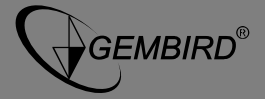

| ГАРАНТИЙНЫЙ ТАЛОН                                                                                                    | УМОВИ ГАРАНТІЙНОГО ОБСЛУГОВУВАННЯ                                                                                                    |
|----------------------------------------------------------------------------------------------------|----------------------------------------------------------------------------------------------------|
| <ol> <li>Гарантийное обслуживание предоставляется в течение<br/>срока гарантии, при наличии правильно и четко<br/>заполненного гарантийного талона, и изделия в полной<br/>комплектации. Серийный номер и модель изделия должны<br/>соответствовать указанным в гарантийном талоне.</li> <li>Гарантийное обслуживание представляет собой<br/>бесплатное устранение всех неполадок (ремонт), или<br/>замену изделия на новое (аналогичное).</li> <li>Гарантия не распространяется на неисправности,<br/>вызванные следующими причинами:</li> <li>использование изделия не по назначению.</li> <li>нарушение условий эксплуатации, хранения или<br/>перевозки изделия, которые указаны в настоящей<br/>инструкции.</li> <li>подключение нестандартных или неисправных<br/>периферийных устройств, аксессуаров.</li> <li>механические повреждения, попадание внутрь изделия<br/>посторонних предметов, веществ, жидкостей, насекомых.</li> <li>смоплектность и внешний вид изделия проверяются<br/>Покупателем при получении товара в присутствии.</li> <li>Поспепродажные претензии по укомплектованности и<br/>инсимитисти.</li> </ol> | <ul> <li>Л. Гарантійне обслуговування надається протягом терміну<br/>гарантії, при наявності Гарантійного талону, заповненого<br/>належним чином, та виробу в повній комплектації.</li> <li>Гарантійне обслуговування не підтримується в разі<br/>порушення правил експлуатації, зберігання або<br/>перевезення виробу, що зазначені в інструкції по<br/>експлуатації виробу.</li> <li>Гарантійне обслуговування скасовується у випадках:<br/>- наявності механічних пошкоджень або спідів стороннього<br/>втручання;</li> <li>пошкодження викликані стихійним лихом або нещасним<br/>випадком, включаючи й блискавку, потраплянням у виріб<br/>сторонніх предметів, рідин, комах, тощо;</li> <li>пошкодження викликані застосуванням або підключенням<br/>нестандартних або несправних периферійних пристроїв,<br/>аксесуарів;</li> <li>Гарантія не поширюється на витратні матеріали та<br/>додаткові аксесуари;</li> <li>З гарантійними умовами згоден.</li> <li>Підпис покупця:</li></ul> |
| Наименование изделия:                                                                                                    | Серійний номер                                                                                                    |
| Модель                                                                                                    |                                                                                                    |
| Серийный номер                                                                                                    |                                                                                                    |
| Срок гарантии                                                                                                    | дата продажу                                                                                                    |
| Дата продажи «» 20 года                                                                                                    | Продавець (назва, телефон)                                                                                                    |
| Фирма-продавец:<br>Адрес и телефон фирмы-продавца:                                                                                                    | Печатка та підпис продавця                                                                                                    |
| М.П. С условиями гарантии ознакомлен и согласен:                                                                                                    |                                                                                                    |
| Продавец: Покупатель:                                                                                                    | 3 гарантиния питанъ звертал есь до сервісних центрів<br>Gembird. Про адреси та контакти Ви можете дізнатись на<br>сайті <u>www.gembird.ua</u> або по телефону 044-4510213.                                                                                                    |